## Saved/Recycled eForms

- 1. Go to the Human Resources/Payroll page by going to https://hrms.byu,edu/
- 2. On the Human Resources/Payroll page, select "eForms." You will see the eForms Landing Page.

| ∢ eForms              |  |  |  |  |  |  |
|-----------------------|--|--|--|--|--|--|
| 👵 eForms Landing Page |  |  |  |  |  |  |
| 🔂 Start a Hire        |  |  |  |  |  |  |
| Edit Existing Job     |  |  |  |  |  |  |
| Terminate an Employee |  |  |  |  |  |  |
| Eave of Absence       |  |  |  |  |  |  |
| Approve an eForm      |  |  |  |  |  |  |
| Saved/Recycled eForms |  |  |  |  |  |  |
| 🦻 View an eForm       |  |  |  |  |  |  |
| Tiew an ePAF          |  |  |  |  |  |  |

- eForms eForms Search by: 🗟 eForms Landing Page Employee ID Begins With × 🚯 Start a Hire Empl Record is Equal To ~ Edit Existing Job × Begins With Net ID Terminate an Employee Name Begins With ¥ Leave of Absence Begins With ~ Form ID Approve an eForm Q Form Type Begins With  $\sim$ Saved/Recycled eForms 5 View an eForm Form Status is Equal To v ~ Tiew an ePAF Form Condition Begins With ~ Q, Original Operator Begins With  $\sim$ Q Ē Original Date is Equal To ¥ Ш Last Operator Q, Begins With ¥ iii) Last Date is Equal To ~ Employee Classification Begins With ~ Search Clear
- 3. Select the tab on the left-hand side "Saved/Recycled (Add red rectangle around Saved/Recycled) eForms."

- 4. Enter the student ID number or the eForm ID.
- 5. You can make changes to one of the any of the following fields: the Combination code, Supervisor, Job code, or Pay rate.

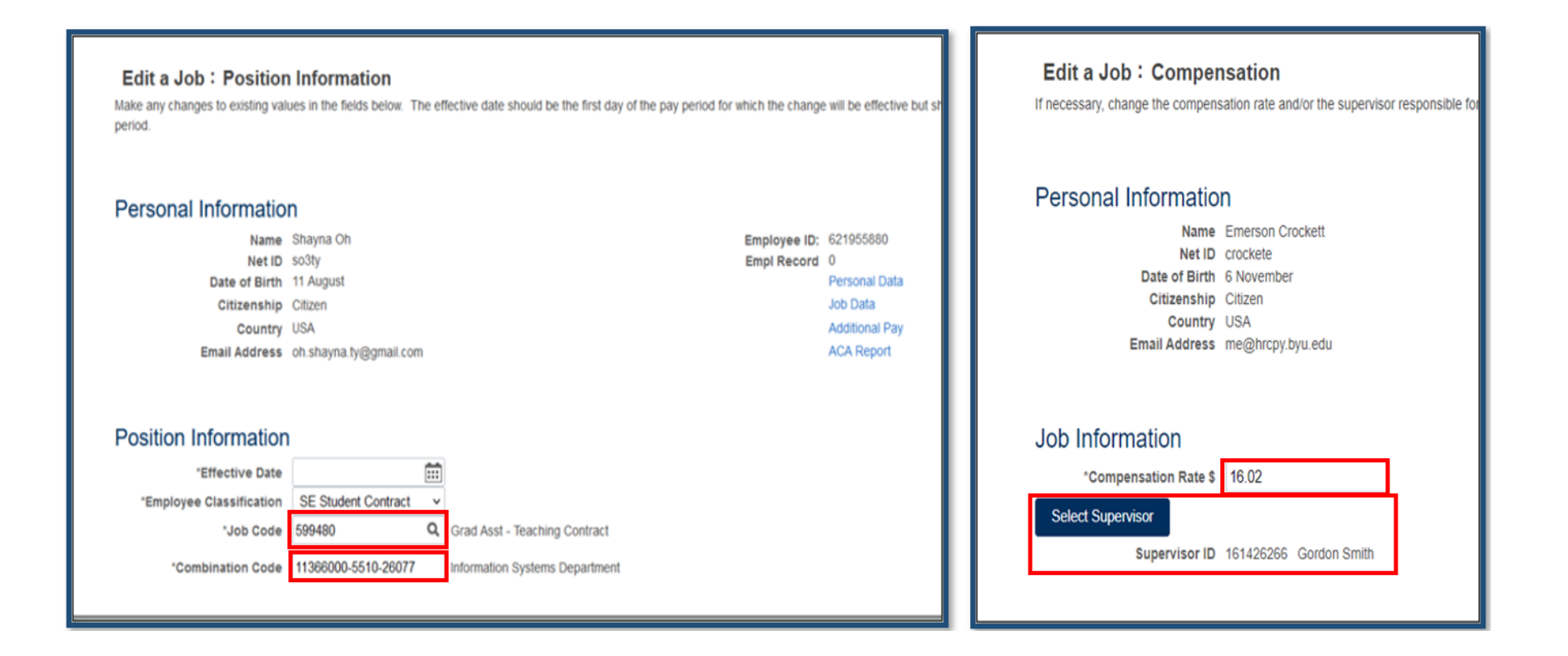

6. In the comment box on the eForm, leave a comment describing the changes made. A lack of comments will be confusing.

|               | Has MRP $\diamond$              | Medical Coverage 🗘             | Empl Status 🛇              | Projected Retirement Date $\Diamond$ | Termination Date ᅌ | Company Descr 🗘 |
|---------------|---------------------------------|--------------------------------|----------------------------|--------------------------------------|--------------------|-----------------|
| 1             | No                              | No                             | Terminated                 |                                      | 07/05/2019         |                 |
|               |                                 |                                |                            |                                      |                    |                 |
|               | ommonto                         |                                |                            |                                      |                    |                 |
| ÷ C           | omments                         |                                |                            |                                      |                    |                 |
|               |                                 |                                |                            |                                      |                    |                 |
| Julie<br>Tue, | Marini<br>Jun 15 21, 12:07:49 F | -<br>PM                        |                            |                                      |                    |                 |
| tentio        | on Mary Ann Fuimaon             | o - 1st job on campus-deferred | for mission 3rd attempt to | hire                                 |                    |                 |
| Sea           | rch Save                        | Deny Recycle                   | Print Approve              |                                      |                    |                 |
|               |                                 |                                |                            |                                      |                    |                 |

7. At the bottom of the eForm, select "Approve" if everything on the form is correct, or 'Save" if you need to come back to

the form for additional changes before routing it to the approver.